## Travail à faire

- Créez sur votre disque dur, dans votre espace personnel du serveur, en cloud ou sur votre clé USB un dossier dont le nom sera : Ciel-Knit-Wave-Paye (si l'opération n'a pas été réalisée avec Ciel GC ou Ciel Paye).
- 2. Ouvriez Ciel comptabilité.
- 3. Activez l'aide et réalisez les recherches suivantes :
  - Paramétrage des journaux,
  - Édition du bilan.
- 4. Quitter Ciel Comptabilité.

## Autocorrection

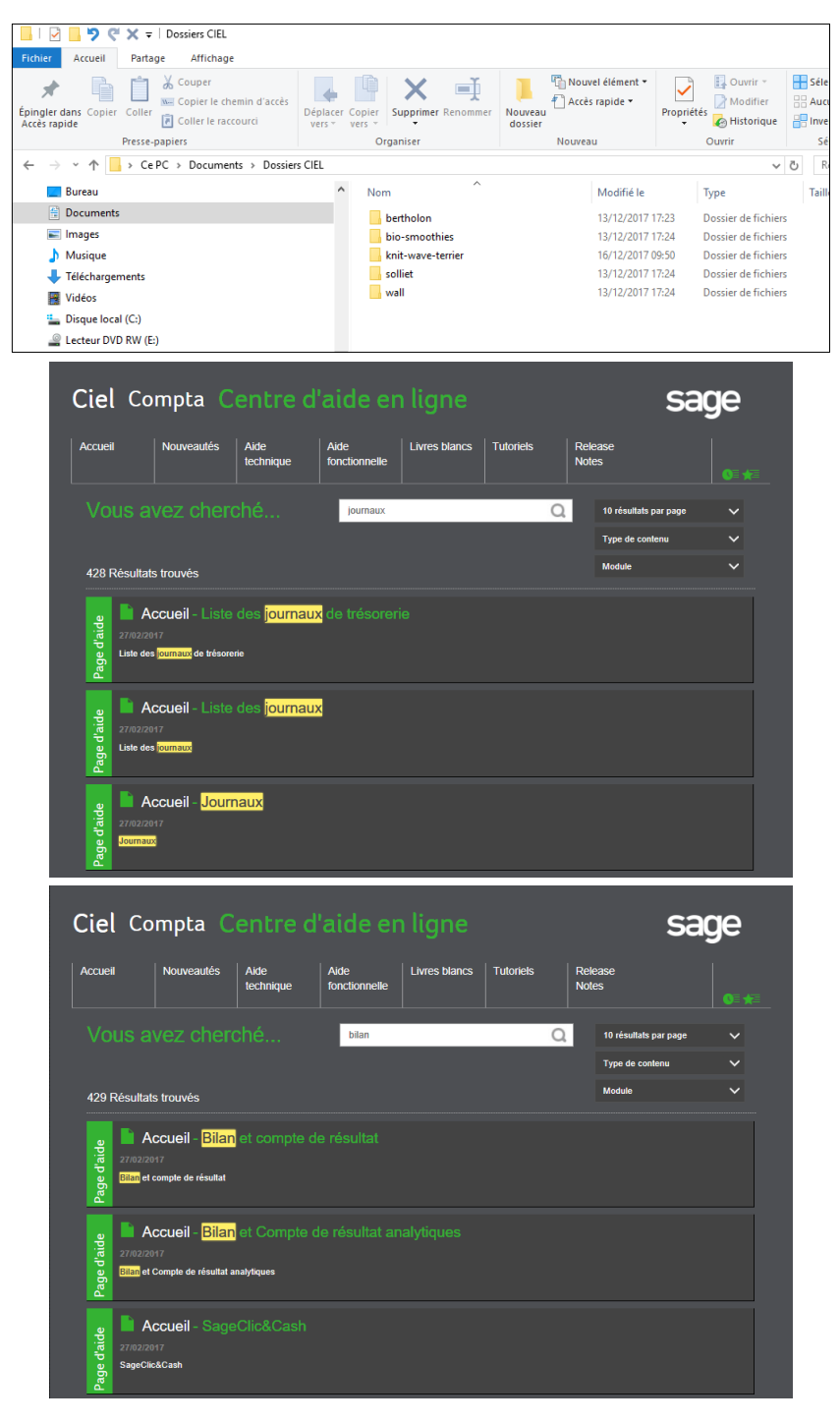